## 线上资料提交操作指引(上传资金冻结证明)

<第一步>扫描诚意登记系统二维码进入

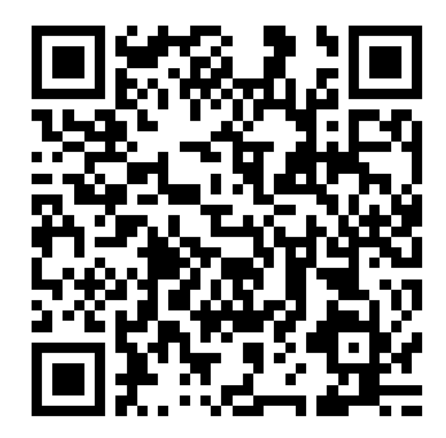

〈第二步〉点击: 进入活动

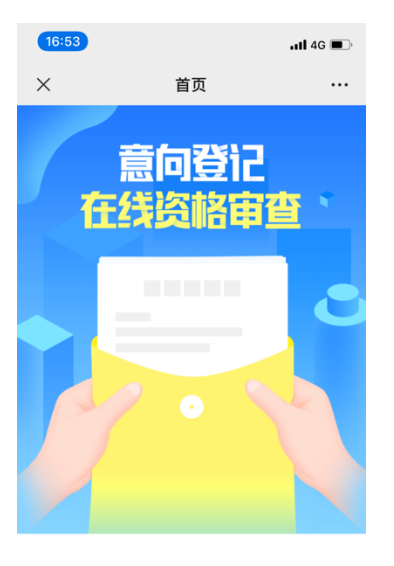

入活动

〈第三步〉阅读活动说明,点击"我已阅读"

 (16:53)
 ...
 ...

 ×
 活动说明
 ...

二、温馨提示

 本系統仅用于深铁置业尾盘物业项目诚意登记使用,以任何非法技术手段攻击本系统的行为,我司 将保留证据并向公安机关报案,特此声明;

2、请填写意向购房人本人信息,同一证件号码只能 注册一次,一旦注册不能修改或更换;

3、联名购房人仅限夫妻两人联名购房,每个诚意登 记号两人联名办理,必须填写两名购房人的信息: 联名购房只能一人进行在线选房操作,本系统的注 册登记主购房人将默认为公证选房程序的选房人, 其操作结果即为联名客户的操作结果,须全权办理 自诚意登记起到签约全流程,联名双方均予以认可, 并承担相应的法律责任。选房人的姓名、联系方式 、联系电话、证件号码作为登陆选房系统的相关凭 证,须确保实际选房人的上述电话号码可接收到验 证信息。。

4、意向购房人应当承诺并保证符合深圳市现行购房 政策所规定的购房条件,且提供的资料全部真实合 法,未提交任何虛假信息。若意向购房人提交虚假 资料,我司一经发现有权立刻取消其购房资格并保 留追究法律责任的权利;

5、咨询专线:0755-23992597。

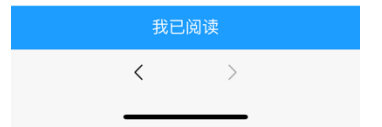

## <第四步>输入姓名、手机号码、证件号码,获取并输入验证码,点击"资格 校验"(仅诚意登记审核通过的客户参与)

| 16:54 |                   | 111 4G 🔳 |
|-------|-------------------|----------|
| ×     | 资格验证              |          |
|       |                   | 3        |
| 姓名    | 请输入姓名             |          |
| 手机号码  | 请输入手机号码           |          |
| 身份证 🖌 | 请输入证件号码           |          |
| 验证码   | 请输入验证码            | 获取验证码    |
|       |                   |          |
|       | 资格校验              |          |
|       |                   |          |
|       |                   |          |
|       | $\langle \rangle$ |          |
|       |                   |          |

<第五步>阅读"协议须知",并勾选"我已阅读完该协议须知",点击"下 一步"

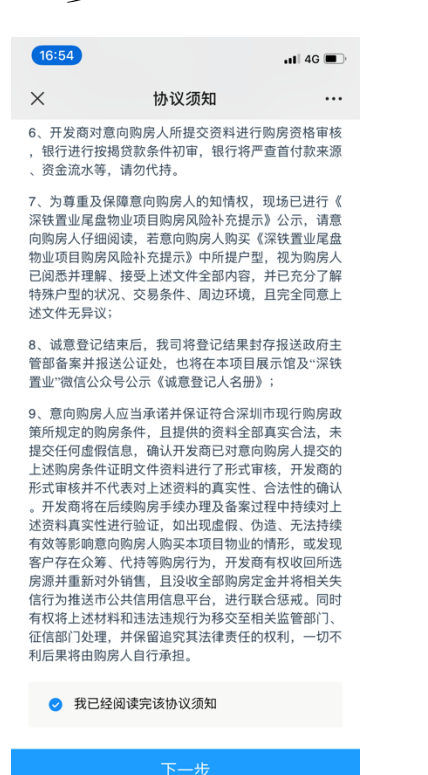

〈第六步〉确认购房人信息无误,上传"资金冻结证明",点击"确认信息"

| 20:15    |      | <b>.</b> ∎ 4G ■ |
|----------|------|-----------------|
| ×        | 填写资料 |                 |
| 基本信息     |      |                 |
| 购房人 *    |      |                 |
| 姓名       |      | 吴小雪             |
| 证件号码     |      |                 |
| 手机号码     |      |                 |
| 资金冻结证明 * |      |                 |

| 确认信息 |   |
|------|---|
| <    | > |
|      | _ |

请上传资金冻结证明

<第七步>确认购房人信息无误,并保证资料信息真实合法,点击"确认提 交"

| 12:11                                                                                              |     | ull 4G 🔳 |  |
|----------------------------------------------------------------------------------------------------|-----|----------|--|
| ×                                                                                                  | 确认信 | 息 …      |  |
| 登记人应当承诺并保证符合本市现行购房政策规定的<br>条件,且提供的资料全部真实合法,未提交任何虚假<br>信息。若因购房人提供虚假资料,一旦发现立刻取消<br>购房资格并保留追究法律责任的权利。 |     |          |  |
|                                                                                                    |     |          |  |
| 购房人姓名:<br>手机号码:<br>证件号码:                                                                           |     | 吴小雪      |  |
|                                                                                                    |     |          |  |
|                                                                                                    |     |          |  |
|                                                                                                    |     |          |  |
|                                                                                                    |     |          |  |
|                                                                                                    |     |          |  |
|                                                                                                    |     |          |  |
|                                                                                                    |     |          |  |
|                                                                                                    |     |          |  |
| 上一步                                                                                                |     | 确认提交     |  |
|                                                                                                    | <   | >        |  |
|                                                                                                    |     |          |  |

<第八步>资料提交成功,等待审核结果(请留意审核结果短信,并可在系统 查看审核状态), 审核不成功可在规定时间内重新修改提交资料

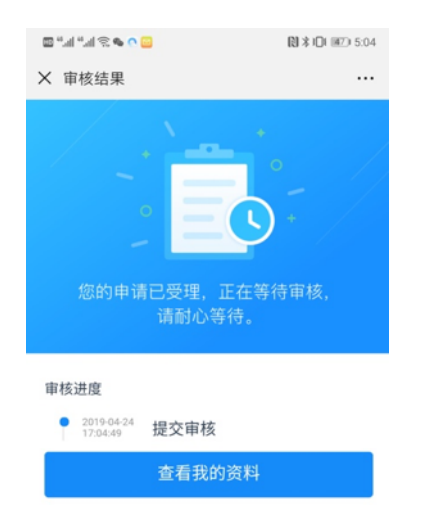

<第九步>诚意保证金冻结证明上传截止时间为 2021 年 3 月 19 日 18:00,未 按时上传诚意保证金冻结证明视为未成功冻结。